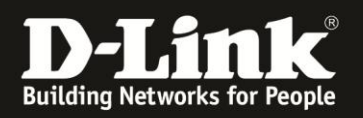

## Anleitung zur Einrichtung der Internetverbindung an einen Annex J Anschluss

Für DSL-2770L

Das DSL-2770L besitzt ein integriertes ADSL2/2+ Modem, das an Annex A und **Annex J** Anschlüssen eingesetzt werden kann.

Annex J sind zum Teil die "IP-Anschluss" bzw. "ADSL ohne Splitter" benannten Anschlüsse.

Ob Sie einen **Annex J** oder einen in der Vergangenheit üblichen **Annex B** Anschluss haben, kann Ihnen Ihr Internetprovider mitteilen.

Erkennbar ist ein Annex J Anschluss u.a. an der Uplink-Geschwindigkeit. Die beträgt bei Annex J bis zu 2,5 Mbit, bei Annex B hingegen bis zu 1 MBit.

1. Greifen Sie per Webbrowser auf die Konfiguration Ihres DSL-2770L zu. Die Standard Adresse ist <u>http://192.168.1.1</u>.

2. Bei **User Name** geben Sie **admin** ein. Bei **Password** geben Sie ebenfalls **admin** ein. Klicken Sie auf **Log In**.

| 🥘 ROUTER : Setup / Internet Setup - Mozilla Fi | irefox                                                                     |                                                                        | _ | a × |
|------------------------------------------------|----------------------------------------------------------------------------|------------------------------------------------------------------------|---|-----|
| Datei Bearbeiten Ansicht Chronik Lesezeiche    | nen E <u>x</u> tras <u>H</u> ilfe                                          |                                                                        |   |     |
| ROUTER : Setup / Internet Setup                | F                                                                          |                                                                        |   |     |
| € 9 192.168.1.1                                |                                                                            |                                                                        | + | ⋒   |
| D 192.168.0.1 D 192.168.0.50 D 192.168.1.1     | 1 🗍 192.168.15.1 🗍 DFL D DFL-160 🗍 GO-DSL-N151 🗍 DSL-321_D 🗍 DSL-321B_Z 🔇  | DynDNS 🔩 ShieldsUPI 🙆 Speedtest.net 😈 DNS Resolver Check D version.txt |   | >>  |
| Product:                                       | : DSL-2770L                                                                | Firmware Version: EU_1.01                                              |   |     |
|                                                | Link                                                                       |                                                                        |   |     |
|                                                | LOGIN                                                                      |                                                                        |   |     |
|                                                | Log in to the router :<br>User Name : admin<br>Password : occord<br>Log In |                                                                        |   |     |
| BRC                                            | OADBAND                                                                    |                                                                        |   |     |
|                                                | Copyright © 2012-2014 D-Link Systems, Inc.                                 |                                                                        |   |     |

## Hinweis:

Haben Sie bereits ein Admin-Kennwort (Password) konfiguriert, geben Sie dieses an. Kennen Sie das vergebene Admin-Kennwort nicht mehr, müssen Sie das DSL-2770L auf Werkseinstellungen zurücksetzen (Factory Reset).

Halten Sie dazu den Resettaster auf der Unterseite des eingeschalteten DSL-2770L mit z.B. einer Büroklammer oder einer Nadel für 5-10 Sekunden gedrückt.

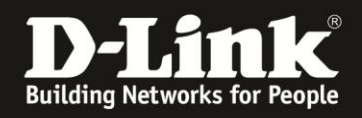

3. Setzen Sie als erstes den Anschlusstyp im DSL-2770L auf Annex J fest.

Wählen Sie oben das Menü Advanced und links Advanced ADSL aus.

Wählen Sie unten Annex J aus und klicken dann auf Apply Settings.

| D-Lin             | k                                    |                           | _                          |                          |               |           |                                                 |
|-------------------|--------------------------------------|---------------------------|----------------------------|--------------------------|---------------|-----------|-------------------------------------------------|
| DSL-2770L         | SETUP                                | ADVANCED                  | MAINTE                     | NANCE                    | 5             | TATUS     | HELP                                            |
| Virtual Server    | ADVANCED ADS.                        |                           |                            |                          |               |           | Helpful Hints                                   |
| Application Rules | The Multiple PVC Settings            | allow you to Add, Delete  | or <b>Edit</b> multiple PV | Cs connection            | n for advance | d ADSL    | Do not change these settings upless directed by |
| QoS Setup         | service,                             |                           |                            | your ISP. By default the |               |           |                                                 |
| Outbound Filter   | The Advanced ADSL settin<br>support. | gs allow you to choose wh | ich ADSL modulatio         | n settings yo            | ur modem rou  | iter will | D-Link router will<br>determine your best       |
| Inbound Filter    | support                              |                           |                            | connection. You do not   |               |           |                                                 |
| Wireless Filter   | D-Link do not recommend              | that you change these set | tings unless directe       | d to do so by            | your ISP.     |           | settings unless instructed                      |
| DDNS Setup        | ULTIPLE PVC SET                      | TINGS                     |                            |                          |               |           | by D-Link Technical<br>Support.                 |
| Firewall & DMZ    | VPI/VCT                              | Description Pro           | tocol IGMP                 | Nat                      | State         | Edit      | More                                            |
| Advanced ADSL     | E PVC0 0/33                          | EoA wit                   | h NAT Enabled              | Enabled                  | Enabled       | Edit      | TOTC                                            |
| Advanced Wireless |                                      |                           | 1                          |                          |               |           |                                                 |
| Advanced LAN      |                                      | Add                       | Delete                     |                          |               |           |                                                 |
| Port Mapping      |                                      |                           |                            |                          |               |           |                                                 |
| SNMP Setup        | ADVANCED ADSL S                      | SETTINGS I                |                            |                          |               |           |                                                 |
| Remote Management | G.Dmt Ena                            | bled                      |                            |                          |               |           |                                                 |
| Routing Setup     | G.lite Enab                          | led                       |                            |                          |               |           |                                                 |
| IPv6 Firewall     | C 11.413 Ena                         | bled                      |                            |                          |               |           |                                                 |
| Budget Quota      |                                      | nabled                    |                            |                          |               |           |                                                 |
| Parental control  | · Auto                               |                           |                            |                          |               |           |                                                 |
| LOGOUT            |                                      |                           |                            |                          |               |           |                                                 |
|                   | ALVANCED ADSL                        | SETTINGS II               |                            |                          |               |           |                                                 |
| Internet          | C Annex A                            |                           |                            |                          |               |           |                                                 |
| Offline           | C Annex I                            |                           |                            |                          |               |           |                                                 |
| Rebeat            | C Annex AL                           |                           |                            |                          |               |           |                                                 |
| Kebbot            |                                      |                           |                            |                          |               |           |                                                 |
|                   | • Annex J                            |                           |                            |                          |               |           |                                                 |
|                   |                                      | Apply Set                 | tings Cancel               |                          |               |           |                                                 |

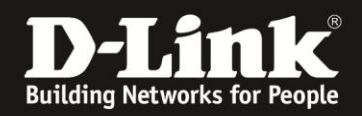

4. Wählen Sie oben das Menü Setup und links Internet Setup aus.

Klicken Sie bei ADSL Interface auf Setup.

| Product: DSL-2770L |                                                                                                    |                      |             |                    | Firmware Version: EU_1.01                           |
|--------------------|----------------------------------------------------------------------------------------------------|----------------------|-------------|--------------------|-----------------------------------------------------|
| D-Lin              | ĸ                                                                                                    |                      |             |                    |                                                     |
| DSL-2770L          | SETUP                                                                                                    | ADVANCED             | MAINTENANCE | STATUS             | HELP                                                |
| Internet Setup     | INTERFACE SETUP                                                                                             |                      |             |                    | Helpful Hints                                       |
| Wireless Setup     | here are 2 ways to setup your internet. You can use ADSL to configure the internet or you can assign one of |                      |             | Configuring a ADSL |                                                     |
| LAN Setup          | the Ethernet ports as a WA                                                                                  | AN port to internet. |             |                    | wan connection.                                     |
| Time and Date      | ADSL INTERFACE                                                                                              |                      |             |                    | Please assign PORT4 as                              |
| IPv6 Setup         | Use ADSL interface to setu                                                                                  | in vour internet     |             |                    | Ethernet WAN connection<br>once you enable Ethernet |
| USB Services       |                                                                                                    | p you memet          |             |                    | WAN interface.                                      |
| SharePort mobile   |                                                                                                    |                      | etup        |                    | More                                                |
|                    |                                                                                                    |                      |             |                    |                                                     |
|                    | ETHERNET / 3G WA                                                                                            | AN INTERFACE         |             |                    |                                                     |

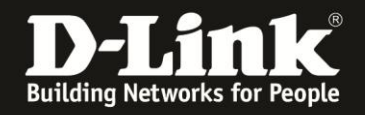

5. Geben Sie die für Ihren Internetzugang erforderlichen Daten an.

- Unten bei Country wählen Sie Germany aus (1).

Bei ISP provider wählen Sie Ihren Internetprovider aus (2).
Ist Ihr Internetprovider nicht aufgelistet, können Sie einen anderen auswählen,
z.B. T-Online – die hinterlegten Angaben passen zu den allermeisten Deutschen Internetprovidern.

Tragen Sie weiter oben bei Username (3) und Password (4) Ihre vom Provider zugewiesen Zugangsdaten ein.
Username = Benutzername
Password = Kennwort
Wiederholen Sie das Kennwort bei Verify Password.

Alle weiteren vorgegebenen Einstellungen belassen Sie und klicken auf Apply Settings.

| IPv6 Dualstack :                | Enable                   |              |
|---------------------------------|--------------------------|--------------|
| Username :                      | 5789012#0001@t-online.de | 3            |
| Password :                      | •••••                    | Λ            |
| Verify Password :               | •••••                    | 4            |
| Service Name :                  |                          | (optional)   |
| IP Address :                    |                          |              |
| Primary DNS Server :            |                          | (optional)   |
| Secondary DNS Server :          |                          | (optional)   |
| MAC Address :                   |                          | Clone        |
| MTU :                           | 1492 (bytes) MTU de      | fault = 1492 |
| Enable NAT :                    |                          |              |
| Country:                        | Germany                  | 1            |
| ISP provider:                   | T-Online 🔽 👤             |              |
| VPI Number :                    | 1 (range: 0~25           | 5)           |
| VCI Number: 32 (range: 1~65535) |                          |              |
| Data Encapsulation :            | LLC 💌                    |              |
| Schedule type :                 | UBR 💌                    |              |
| Multicast :                     | Auto 💌                   |              |
| IGMP Snooping :                 | Standard Mode 💌          |              |
|                                 |                          |              |

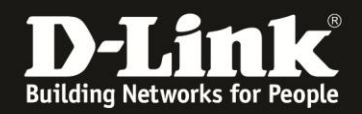

## Hinweis zur Zusammensetzung des T-Online Benutzernamens:

Ist Ihr Internetprovider **T-Online** (Deutsche Telekom), wird der Benutzername wie folgt zusammengesetzt: <u>AnschlußkennungT-Onlinenummer0001@t-online.de</u>

Ist Ihre T-Online Nummer kürzer als 12 Stellen, muss vor dem Mitbenutzersuffix (0001) eine Raute (#) gesetzt werden: <u>AnschlußkennungT-Onlinenummer#0001@t-online.de</u>

## 6. Das DSL-2770L übernimmt nun die vorgenommenen Einstellungen.

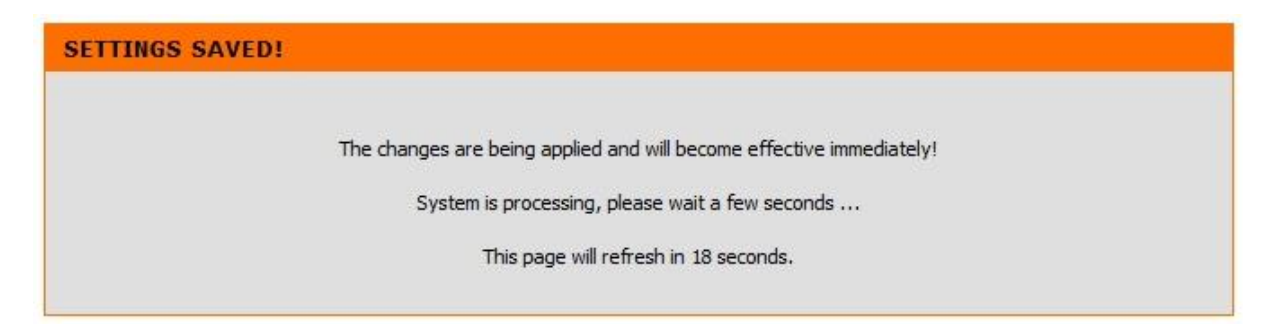